## Vejledning i henvisning til Øfeldt Centrene ApS (Specialenr. 58) til sygehusene i Region Hovedstaden og Region Sjælland

Opret en best./ord.: Henvisning til Øfeldt – evt. fremsøg SP-id: REF302021.

Udfyld følgende under kommentar:

- Henvisningsårsag
- Diagnose
- Henvisningsperiode (6 md.)
- Behandlingens omfang (timer pr. uge)
- Skønnes behandlingen at kræve særlige hensyn pga. kalkfattige knogler? (Nej/ja/ikke undersøgt) Vedr. vederlagsfri patienter:
  - Er patienten i stand til at benytte offentlige transportmidler? (Ja/nej)
  - Er ledsager påkrævet? (Ja/nej)
- Andre relevante forhold?

Best./ord. og behandlingskontrakten signeres som vanligt.

## Henvisning fra læge

Klik på knappen **DNHF** (Den Nationale HenvisningsFormidling) i værktøjslinjen. En ekstern side åbner sig i browseren, hvor man skal logge ind med sin digitale signatur.

På DNHF udfyldes selve henvisningen:

- Vælg relevant afdeling
- Fremsøg patienten
- Opret henvisningen
- Udfyld felter med oplysninger fra lægens henvisning (se evt. notat/anamnese under patienten)
- Klik "SEND" for at sende henvisningen fra DNHFTIL Øfeldt Centrene.

I Sundhedsplatformen færdiggøres Øfeldt-henvisningen ved at:

- Udfylde Henvist til med Øfeldt Centret ApS, Teddy Øfeldt
- · Ændre Status til Lukket samt Årsag til Øfeldt, henvisning oprettet og sendt i DNHF

Henvisningen sendes ikke ud af Sundhedsplatformen, men er dokumenteret i patientens journal. Klik **Acceptér.** 

## Henvisning fra sekretær

Henvisningen vælges ud fra arbejdslisten Udgående henvisninger, kræver opfølgning:

## I tilfælde af at henviser ikke har adgang til at sende en Øfeldt-henvisning, bedes CIMT (Center for IT og Medicoteknologi) kontaktet, som kan låse op i Sundhedsplatformen.

- Klik på DNHF-link (Den Nationale HenvisningsFormildling) øverst til højre i din værktøjslinje
  - Udfyld henvisningen på DNHF's hjemmeside (denne åbnes, når du har klikket på linket)
    - Vælg relevant afdeling
    - o Fremsøg patienten
    - Opret henvisningen
    - Udfyld felter med oplysninger fra lægens henvisning (se evt. lægens notat/anamnese under patienten)
    - Klik "SEND" for at sende henvisningen fra DNHF til Øfeldt Centrene
- I Sundhedsplatformen færdiggøres henvisningen ved at ændre Status til Lukket samt Årsag til Øfeldt, henvisning oprettet og sendt i DNHF og klik Acceptér.